## 从您的"我的页面"设置您与公司的关系。

▶如果您已经注册接收电子邮件,请按照以下步骤在"我的页面"上设置与我们的关系。

## **从我的**页面设置

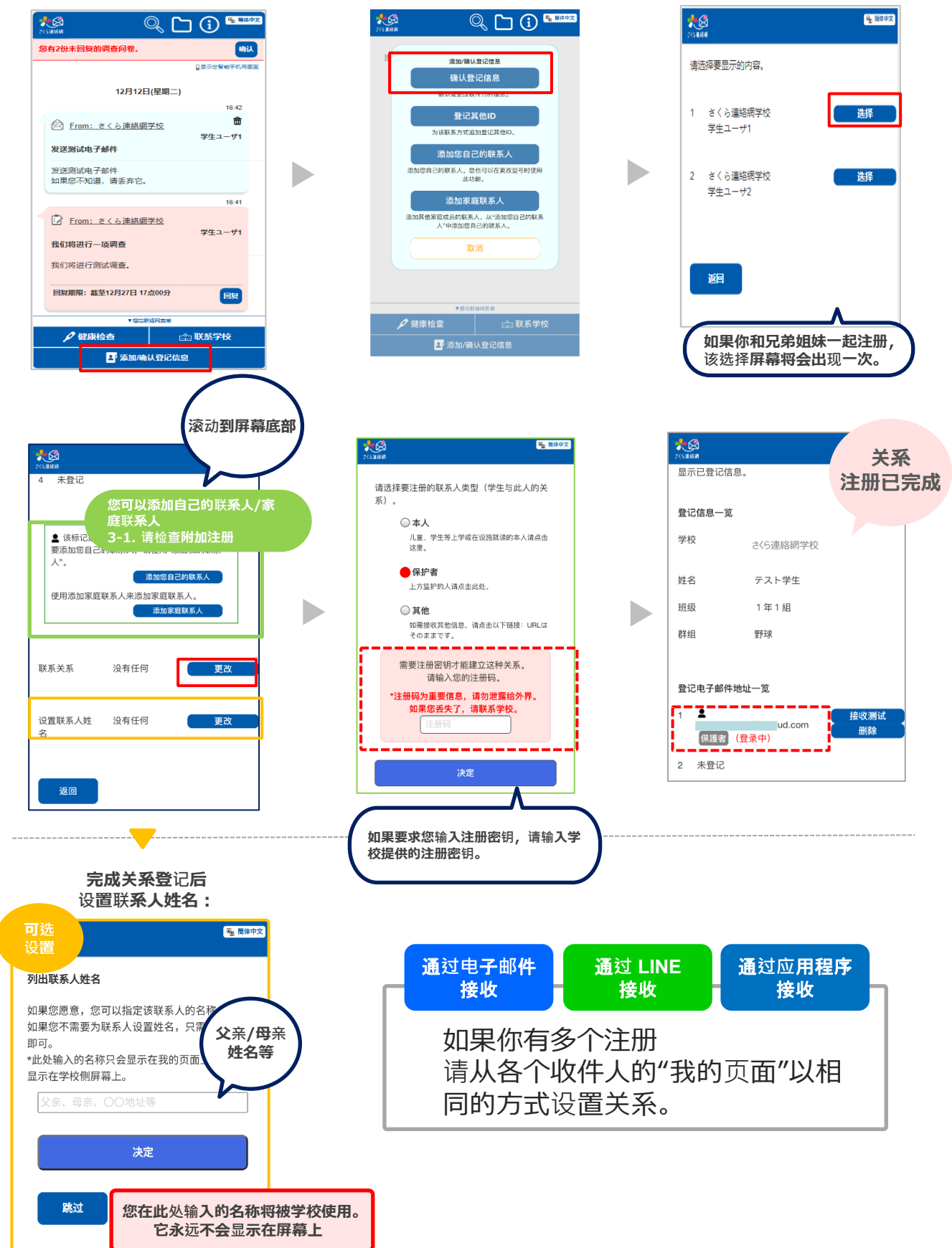